# ADMINISTRADOR DE DISPOSITIUS

M02 – SOM UF2 – Sistemes Operatius Propietaris

# ADMINISTRADOR DE DISPOSITIUS

#### • <u>Ús</u>:

- Instal·lar i actualitzar els controladors dels dispositius de HW
- Canviar la configuració dels dispositius de HW
- Solucionar problemes relacionats amb els dispositius de HW
- **<u>CONTROLADOR DE DISPOSITIU</u>**: SW que permet al S.O. comunicar-se amb un dispositiu HW.

• Per a que el S.O. pugui utilitzar un HW nou s'ha d'instal·lar el controlador corresponent.

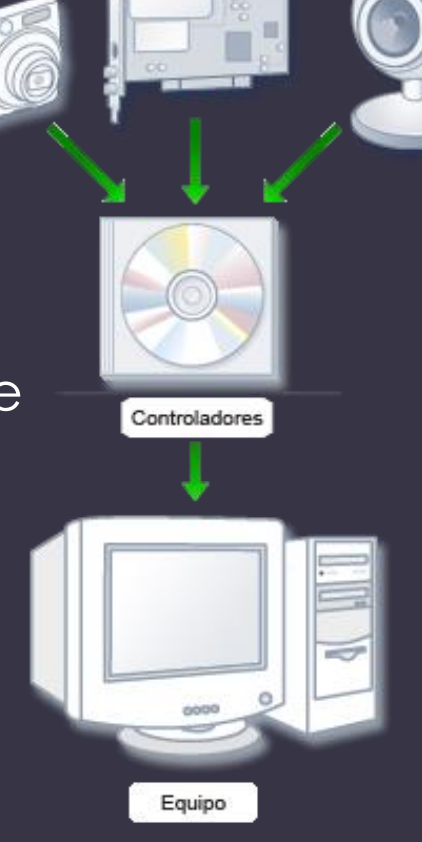

### INTRODUCCIÓ

 L'administrador de dispositius proporciona una vista gràfica del HW que està instal·lat en l'equip.

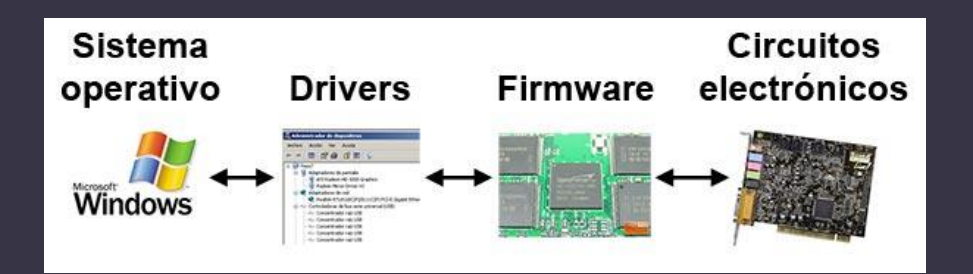

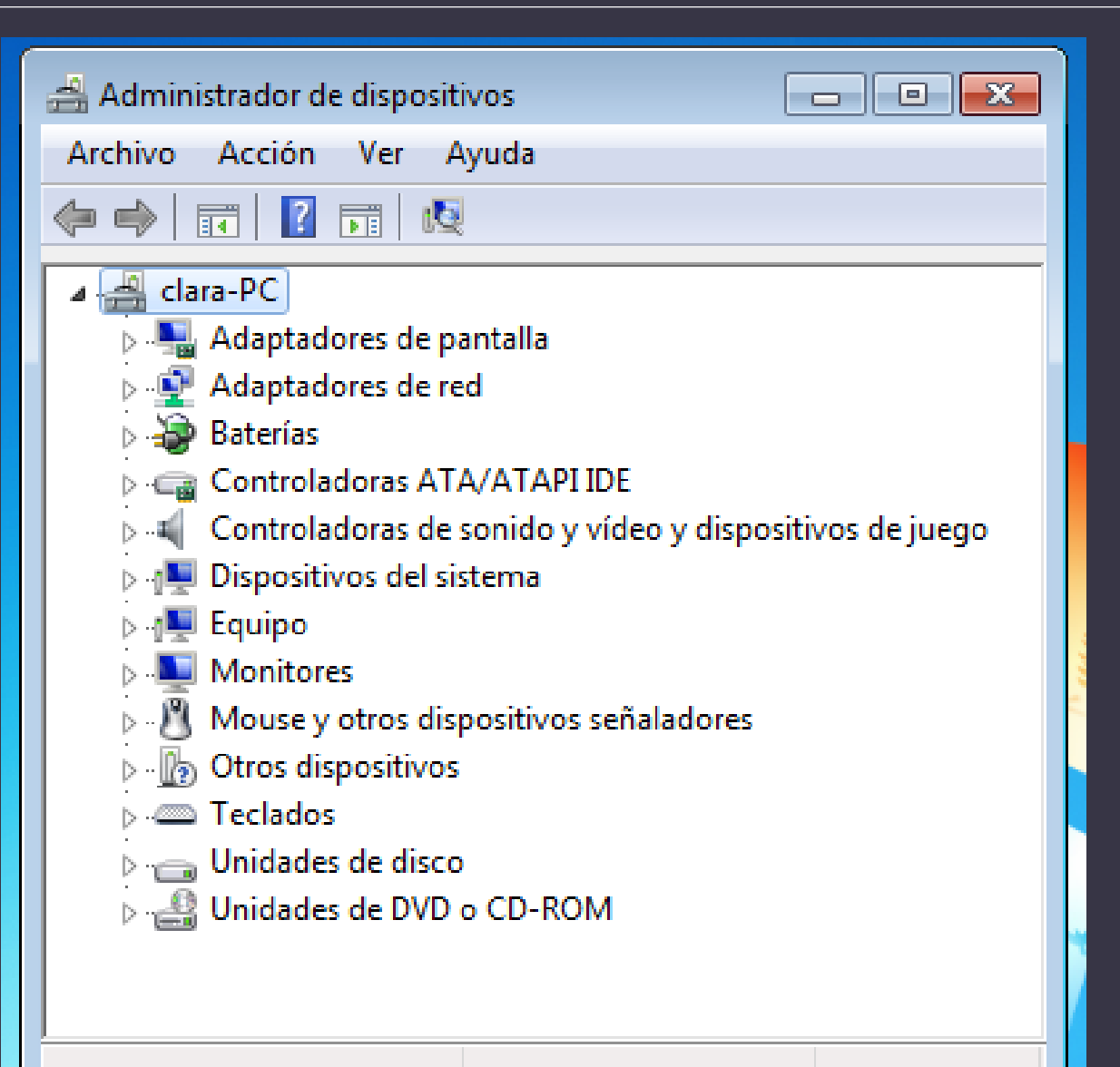

### INTRODUCCIÓ

• Comprovar l'estat del hardware.

- Actualitzar els controladors de dispositius del equip.
- Es poden usar les característiques de diagnosi del Administrador de dispositius per a resoldre conflictes entre dispositius i canviar la configuració de recursos (l'assigna automàticament el sistema durant la instal·lació del hw)
- Habilitar, deshabilitar i desinstal lar dispositius.
- Revertir a la versió anterior d'un controlador.
- Administrar els dispositius només en un equip local. En un equip remot, només és de lectura (veure la configuració però no modificar-la).

#### OBRIR L'ADMINISTRADOR

 Qualsevol usuari pot obrir-lo però només els comptes administradors poden fer canvis als dispositius.

#### Diferents formes d'obrir-lo:

- 1. Interfície de Windows:
  - Inicio > Panel de control > Hw y sonido > Administrador de dispositivos Inicio > Equipo: clic botó esq. ratolí > Administrar > Administrador de dispositivos

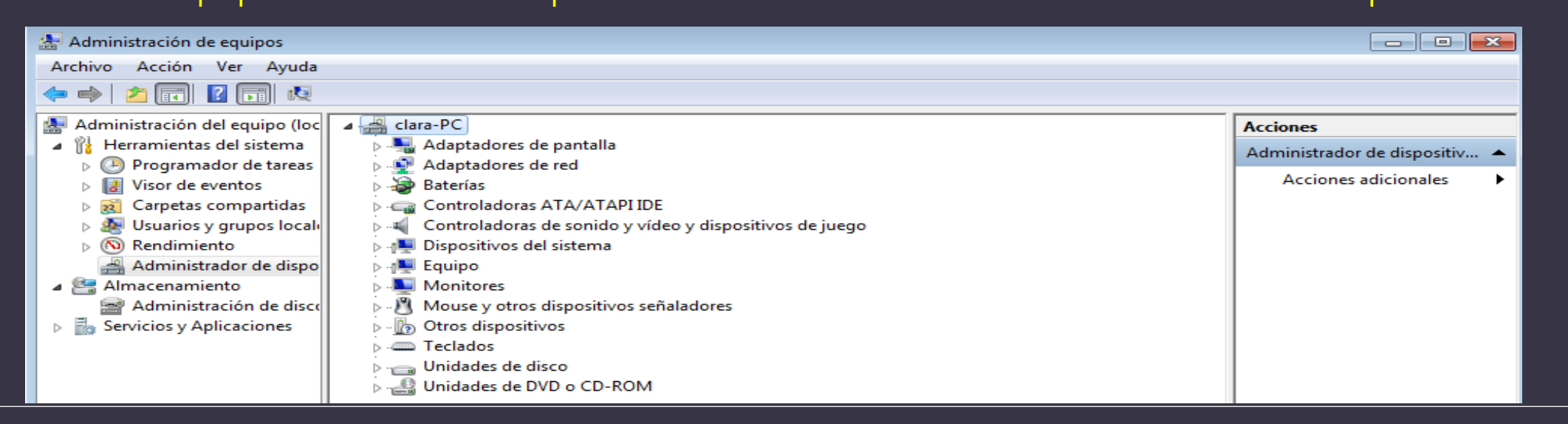

#### OBRIR L'ADMINISTRADOR

2. Línia de comandaments: des del símbol del sistema o des de Ejecutar mmc devmgmt.msc

3. En un equip remot:

a) Obrir l'administrador de dispositius de qualsevol de les formes anteriors
b) Menú Acción > Conectarse a otro equipo
c) En el quadre de diàleg Seleccionar Equipo: Otro equipo -> posar el nom de l'equip al que es vol accedir.

#### VEURE LA INFORMACIÓ

- 1. Obrir l'administrador de dispositius
- 2. Doble click a sobre del dispositiu desitjat
- 3. Click en Propiedades

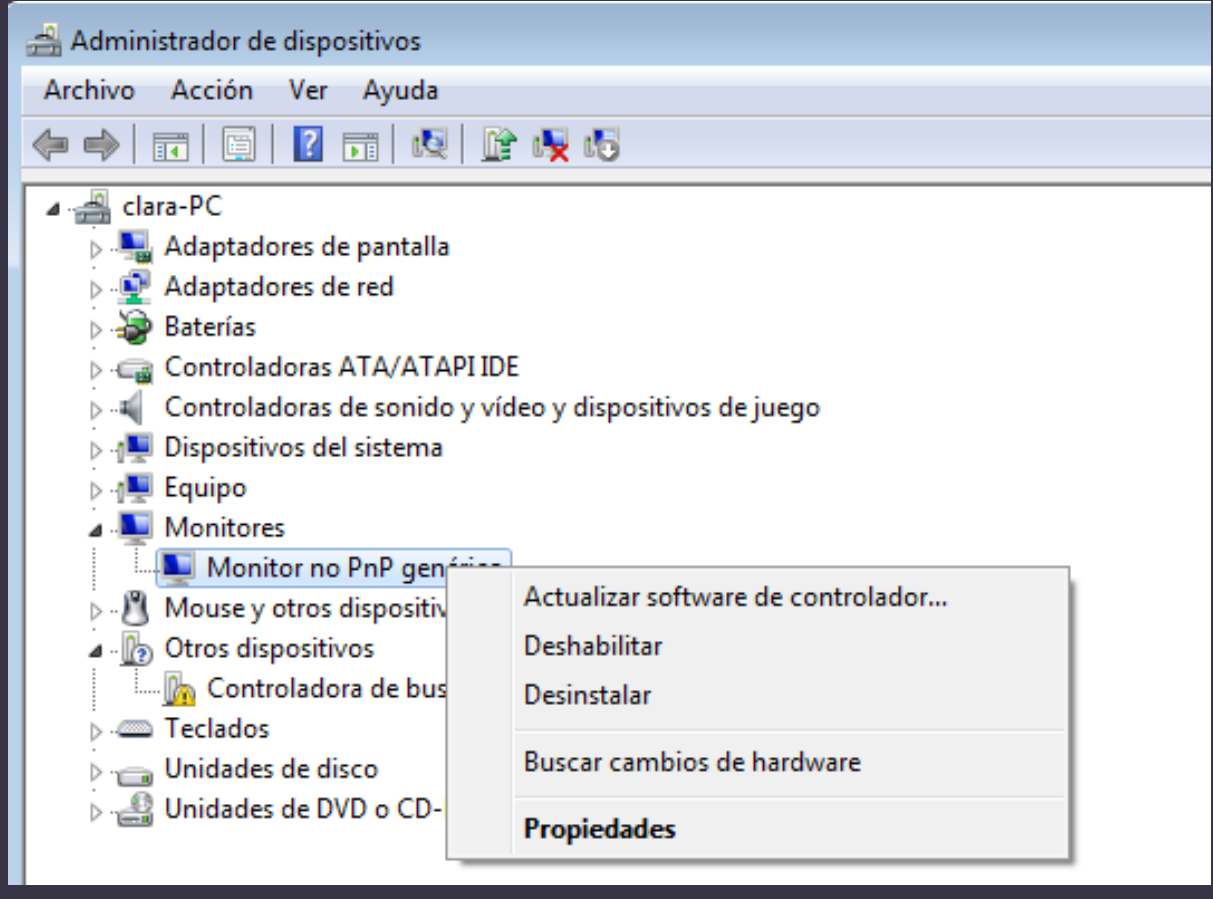

#### VEURE LA INFORMACIÓ

| Propiedades: Monitor no PnP genérico      | Propiedades: Monitor no PnP genérico                                                                                                    | Propiedades: Monitor no PnP genérico |
|-------------------------------------------|----------------------------------------------------------------------------------------------------|--------------------------------------|
| General Controlador Detalles              | General Controlador Detalles                                                                                                    | General Controlador Detalles         |
| Monitor no PnP genérico                   | Monitor no PnP genérico                                                                                                    | Monitor no PnP genérico              |
| Tipo de dispositivo: Monitores            | Proveedor del Microsoft                                                                                                    | Propiedad                            |
| Fabricante: (Tipo de monitor estándar)    | Fecha del controlador: 21/06/2006                                                                                                    | Descripción de dispositivo           |
| Ubicación: en VirtualBox Graphics Adapter | Versión del controlador: 6.1.7600.16385                                                                                                    | Valor                                |
| Estado del dispositivo                    | Firmante digital: Microsoft Windows                                                                                                    | Monitor no PnP genérico              |
| Este dispositivo funciona correctamente.  | Detalles del controlador Ver detalles de los archivos del controlador.                                                                                                    |                                      |
|                                           | Actualizar controlador Actualizar el software de controlador<br>de este dispositivo.                                                                                          |                                      |
| <b></b>                                   | Revertir al controlador anterior<br>Si después de actualizar el<br>controlador el dispositivo no funciona<br>correctamente, revertir al controlador<br>instalado previamente. |                                      |
|                                           | Deshabilitar Deshabilita el dispositivo seleccionado.                                                                                                    |                                      |
|                                           | Desinstalar Desinstalar el controlador (avanzado).                                                                                                    |                                      |
| Aceptar Cancelar                          | Aceptar Cancelar                                                                                                    | Aceptar Cancelar                     |

#### VEURE LA INFORMACIÓ

| Propiedades: Monitor PnP genérico                                                                                                    | Propiedades: Controladora de bus serie universal(USB)                                                 | Propiedades: Controladora de bus serie universal(USB)                       |
|----------------------------------------------------------------------------------------------------|----------------------------------------------------------------------------------------------------|-----------------------------------------------------------------------------|
| General Controlador Detalles Eventos                                                                                                    | General Controlador Detalles Recursos                                                                 | General Controlador Detalles Recursos                                       |
| Monitor PnP genérico                                                                                                    | Controladora de bus serie universal(USB)                                                              | Controladora de bus serie universal(USB)                                    |
| Eventos                                                                                                    | Tipo de dispositivo: Otros dispositivos                                                               | Configuración de recursos:                                                  |
| Marca de tiempo Descripción                                                                                                    | Fabricante: Desconocido                                                                               | Este dispositivo no está usando ningún recurso porque tiene un<br>problema. |
| 27/08/2016 11:33:25 Dispositivo configurado (monitor.inf)                                                                                                    | Ubicación: Bus PCI 0, dispositivo 12, función 0                                                       |                                                                             |
| 27/08/2016 11:33:25 Dispositivo iniciado (monitor)                                                                                                    | Estado del dispositivo<br>No están instalados los controladores para este dispositivo.<br>(Código 28) |                                                                             |
| Información                                                                                                    | información de dispositivos.                                                                          |                                                                             |
| Se configuró el dispositivo DISPLAY<br>\SDC4752\4&38d8676f&0&UID67568640.<br>Nombre del controlador: monitor.inf<br>GUID de clase: {4D36E96E-E325-11CE-BFC1-08002BE10318} | Para buscar un controlador para este dispositivo, haga clic en 👻                                      |                                                                             |
| Ver todos los eventos                                                                                                    |                                                                                                    |                                                                             |
| Aceptar Cancela                                                                                                    | Aceptar Cancelar                                                                                      | Aceptar Cancelar                                                            |

### ORGANITZACIÓ

- Veure els dispositius segons:
  - el tipus
  - la connexió
  - els recursos que utilitzen.

• Menú VER

| Para ver dispositivos según el tipo, la conexión o los recursos que usan                        |                |
|-------------------------------------------------------------------------------------------------|----------------|
| 1. Abrir el Administrador de dispositivos.                                                      | 📇 Imprimir     |
| 2. En el menú <b>Ver</b> , haga clic en una de las opciones que aparecen en la siguiente tabla: | ★ Exportar (0) |
|                                                                                                 | < Compartir    |

| Opción                          | Descripción                                                                                                    |
|---------------------------------|----------------------------------------------------------------------------------------------------|
| Dispositivos<br>por tipo        | Muestra los dispositivos pro el tipo de dispositivo instalado, como un monitor o un mouse. Ésta es la vista predeterminada.<br>Después de hacer doble clic en el tipo de dispositivo, cada nombre de conexión se muestra debajo del tipo.                                                                                |
| Dispositivos<br>por<br>conexión | Muestra los dispositivos según la forma en que están conectados al equipo. Cada dispositivo aparece debajo del hardware<br>al que está conectado. Por ejemplo, si aparece una tarjeta de interfaz estándar de equipos pequeños (SCSI), los<br>dispositivos que están conectados a la tarjeta SCSI aparecen debajo.       |
| Recursos por<br>tipo            | <ul> <li>Muestra todos los recursos asignados según el tipo de dispositivo que usan dichos recursos. Los tipos de recursos son:</li> <li>Canales de acceso directo a memoria (DMA)</li> <li>Puertos de entrada y salida (puertos E/S)</li> <li>Petición de interrupción (IRQ)</li> <li>Direcciones de memoria</li> </ul> |
| Recursos por<br>conexión        | Muestra todos los recursos asignados por tipo de conexión.                                                                                                    |

#### ORGANITZACIÓ

#### Dispositius per tipus

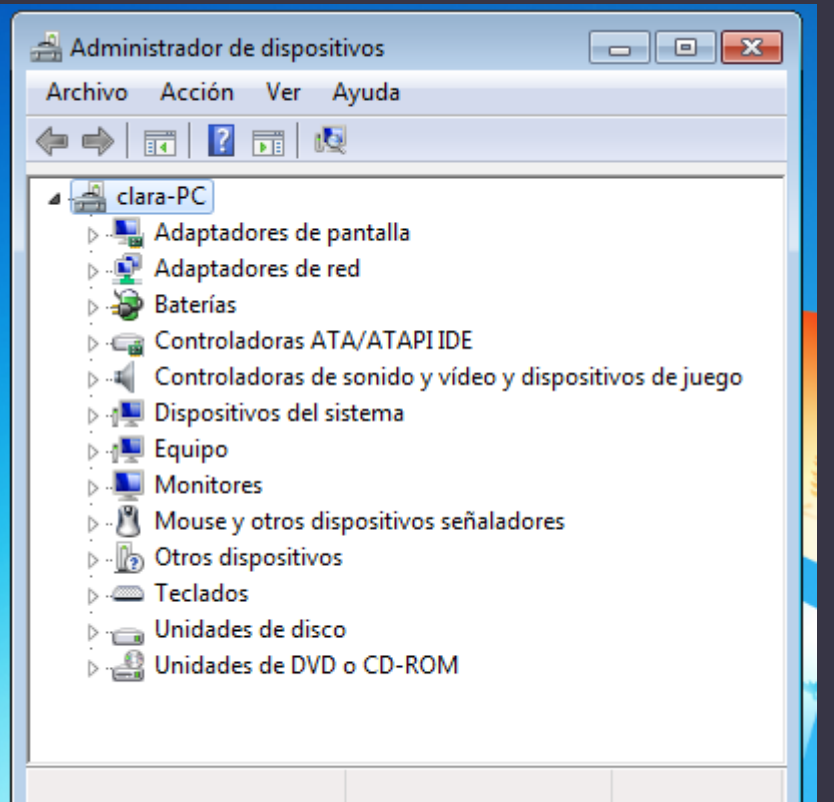

#### Dispositius per connexió

| Archivo       Acción       Ver       Ayuda         Image: Section of the section of the section of the |  |
|----------------------------------------------------------------------------------------------------|--|
| <ul> <li>clara-PC</li> <li>Batería compuesta de Microsoft</li> <li>Controlador BLOS de Microsoft System Management</li> <li>Controlador de enumerador de unidades virtuales de Microsoft</li> <li>Enumerador de bus compuesto</li> <li>Enumerador de dispositivos de software Plug and Play</li> <li>Equipo compatible con Interfaz avanzada de configuración y energía (ACPI)</li> <li>Sistema Microsoft compatible con ACPI</li> <li>Botón de característica fija ACPI</li> <li>Adaptador de CA de Microsoft</li> <li>Adaptador de control Intel(R) PRO/1000 MT</li> <li>Batería con método de control compatible con ACPI de Microsoft</li> <li>Controladora ATA de serie AHCI 1.0 estándar</li> <li>Controladora de High Definition Audio</li> <li>Puente de PCI Intel 8237ISB a ISA</li> <li>Puente de PCI Intel 8237ISB a ISA</li> <li>VirtualBox Device</li> </ul>                                                                                                    |  |
| <ul> <li>clara-PC</li> <li>Batería compuesta de Microsoft</li> <li>Controlador BIOS de Microsoft System Management</li> <li>Controlador de enumerador de unidades virtuales de Microsoft</li> <li>Enumerador de bus compuesto</li> <li>Enumerador de bus raíz de UMBus</li> <li>Enumerador de dispositivos de software Plug and Play</li> <li>Equipo compatible con Interfaz avanzada de configuración y energía (ACPI)</li> <li>Sistema Microsoft compatible con ACPI</li> <li>Botón de característica fija ACPI</li> <li>Maptador de escritorio Intel(R) PRO/1000 MT</li> <li>Batería con método de control compatible con ACPI de Microsoft</li> <li>Controladora da Escritorio Intel(R) PRO/1000 MT</li> <li>Batería con método de control compatible con ACPI de Microsoft</li> <li>Controladora de High Definition Audio</li> <li>Puente de PCI Intel 82371SB a ISA</li> <li>Puente de procesador Intel 82441FX Pentium(R) Pro a PCI</li> <li>VirtualBox Device</li> </ul>                                                                                                    |  |
| <ul> <li>Batería compuesta de Microsoft</li> <li>Controlador BIOS de Microsoft System Management</li> <li>Controlador de enumerador de unidades virtuales de Microsoft</li> <li>Enumerador de bus compuesto</li> <li>Enumerador de bus raíz de UMBus</li> <li>Enumerador de dispositivos de software Plug and Play</li> <li>Equipo compatible con Interfaz avanzada de configuración y energía (ACPI)</li> <li>Sistema Microsoft compatible con ACPI</li> <li>Sistema Microsoft compatible con ACPI</li> <li>Botón de característica fija ACPI</li> <li>Adaptador de CA de Microsoft</li> <li>Adaptador de control Intel(R) PRO/1000 MT</li> <li>Batería con método de control compatible con ACPI de Microsoft</li> <li>Controladora ATA de serie AHCI1.0 estándar</li> <li>Controladora de High Definition Audio</li> <li>Puente de PCI Intel 82371SB a ISA</li> <li>Puente de procesador Intel 82441FX Pentium(R) Pro a PCI</li> <li>VirtualBox Device</li> </ul>                                                                                                    |  |
| <ul> <li>Controlador BIOS de Microsoft System Management</li> <li>Controlador de enumerador de unidades virtuales de Microsoft</li> <li>Enumerador de bus compuesto</li> <li>Enumerador de bus raíz de UMBus</li> <li>Enumerador de dispositivos de software Plug and Play</li> <li>Equipo compatible con Interfaz avanzada de configuración y energía (ACPI)</li> <li>Sistema Microsoft compatible con ACPI</li> <li>Botón de característica fija ACPI</li> <li>Adaptador de CA de Microsoft</li> <li>Adaptador de control compatible con ACPI le Microsoft</li> <li>Controladora de Lus serie universal(USB)</li> <li>Controladora de High Definition Audio</li> <li>Puente de procesador Intel 82441FX Pentium(R) Pro a PCI</li> <li>VirtualBox Device</li> </ul>                                                                                                    |  |
| Controlador de enumerador de unidades virtuales de Microsoft Enumerador de bus compuesto Enumerador de bus raíz de UMBus Enumerador de dispositivos de software Plug and Play Equipo compatible con Interfaz avanzada de configuración y energía (ACPI) Sistema Microsoft compatible con ACPI Sistema Microsoft compatible con ACPI Magnator de característica fija ACPI Adaptador de CA de Microsoft Adaptador de escritorio Intel(R) PRO/1000 MT Batería con método de control compatible con ACPI de Microsoft Controladora de bus serie universal(USB) Controladora de High Definition Audio Puente de PCI Intel 82371SB a ISA VirtualBox Device                                                                                                    |  |
| <ul> <li>Enumerador de bus compuesto</li> <li>Enumerador de bus raíz de UMBus</li> <li>Enumerador de dispositivos de software Plug and Play</li> <li>Equipo compatible con Interfaz avanzada de configuración y energía (ACPI)</li> <li>Sistema Microsoft compatible con ACPI</li> <li>Botón de característica fija ACPI</li> <li>Bus PCI</li> <li>Adaptador de CA de Microsoft</li> <li>Adaptador de escritorio Intel(R) PRO/1000 MT</li> <li>Batería con método de control compatible con ACPI de Microsoft</li> <li>Controladora ATA de serie AHCI1.0 estándar</li> <li>Controladora de High Definition Audio</li> <li>Puente de PCI Intel 82371SB a ISA</li> <li>Puente de procesador Intel 82441FX Pentium(R) Pro a PCI</li> <li>VirtualBox Device</li> </ul>                                                                                                    |  |
| <ul> <li>Enumerador de bus raíz de UMBus</li> <li>Enumerador de dispositivos de software Plug and Play</li> <li>Equipo compatible con Interfaz avanzada de configuración y energía (ACPI)</li> <li>Sistema Microsoft compatible con ACPI</li> <li>Botón de característica fija ACPI</li> <li>Bus PCI</li> <li>Adaptador de CA de Microsoft</li> <li>Adaptador de escritorio Intel(R) PRO/1000 MT</li> <li>Batería con método de control compatible con ACPI de Microsoft</li> <li>Controladora ATA de serie AHCI 1.0 estándar</li> <li>Controladora de High Definition Audio</li> <li>Puente de PCI Intel 82371SB a ISA</li> <li>Puente de procesador Intel 82441FX Pentium(R) Pro a PCI</li> <li>VirtualBox Device</li> </ul>                                                                                                    |  |
| <ul> <li>Enumerador de dispositivos de software Plug and Play</li> <li>Equipo compatible con Interfaz avanzada de configuración y energía (ACPI)</li> <li>Sistema Microsoft compatible con ACPI</li> <li>Botón de característica fija ACPI</li> <li>Bus PCI</li> <li>Adaptador de CA de Microsoft</li> <li>Adaptador de escritorio Intel(R) PRO/1000 MT</li> <li>Batería con método de control compatible con ACPI de Microsoft</li> <li>Controladora ATA de serie AHCI 1.0 estándar</li> <li>Controladora de bus serie universal(USB)</li> <li>Perente de PCI Intel 82371SB a ISA</li> <li>Puente de procesador Intel 82441FX Pentium(R) Pro a PCI</li> <li>VirtualBox Device</li> </ul>                                                                                                    |  |
| <ul> <li>Equipo compatible con Interfaz avanzada de configuración y energía (ACPI)</li> <li>Sistema Microsoft compatible con ACPI</li> <li>Botón de característica fija ACPI</li> <li>Bus PCI</li> <li>Adaptador de CA de Microsoft</li> <li>Adaptador de escritorio Intel(R) PRO/1000 MT</li> <li>Batería con método de control compatible con ACPI de Microsoft</li> <li>Controladora ATA de serie AHCI 1.0 estándar</li> <li>Controladora de bus serie universal(USB)</li> <li>Pares Controladora de High Definition Audio</li> <li>Pares Puente de PCI Intel 82371SB a ISA</li> <li>Puente de procesador Intel 82441FX Pentium(R) Pro a PCI</li> <li>VirtualBox Device</li> </ul>                                                                                                    |  |
| <ul> <li>Sistema Microsoft compatible con ACPI</li> <li>Botón de característica fija ACPI</li> <li>Bus PCI</li> <li>Adaptador de CA de Microsoft</li> <li>Adaptador de escritorio Intel(R) PRO/1000 MT</li> <li>Batería con método de control compatible con ACPI de Microsoft</li> <li>Controladora ATA de serie AHCI 1.0 estándar</li> <li>Controladora de bus serie universal(USB)</li> <li>Mente de PCI Intel 82371SB a ISA</li> <li>Puente de procesador Intel 82441FX Pentium(R) Pro a PCI</li> <li>VirtualBox Device</li> </ul>                                                                                                    |  |
| <ul> <li>Botón de característica fija ACPI</li> <li>Bus PCI</li> <li>Adaptador de CA de Microsoft</li> <li>Adaptador de escritorio Intel(R) PRO/1000 MT</li> <li>Batería con método de control compatible con ACPI de Microsoft</li> <li>Controladora ATA de serie AHCI 1.0 estándar</li> <li>Controladora de bus serie universal(USB)</li> <li>Sontroladora de High Definition Audio</li> <li>Sontroladora de High Definition Audio</li> <li>Sontroladora de PCI Intel 82371SB a ISA</li> <li>Puente de procesador Intel 82441FX Pentium(R) Pro a PCI</li> <li>VirtualBox Device</li> </ul>                                                                                                    |  |
| <ul> <li>Adaptador de CA de Microsoft</li> <li>Adaptador de escritorio Intel(R) PRO/1000 MT</li> <li>Batería con método de control compatible con ACPI de Microsoft</li> <li>Controladora ATA de serie AHCI 1.0 estándar</li> <li>Controladora de bus serie universal(USB)</li> <li>Image: Controladora de High Definition Audio</li> <li>Image: Puente de PCI Intel 82371SB a ISA</li> <li>Puente de procesador Intel 82441FX Pentium(R) Pro a PCI</li> <li>VirtualBox Device</li> </ul>                                                                                                    |  |
| Adaptador de CA de Microsoft      Adaptador de escritorio Intel(R) PRO/1000 MT      Batería con método de control compatible con ACPI de Microsoft      Gontroladora ATA de serie AHCI 1.0 estándar      Controladora de bus serie universal(USB)      Controladora de High Definition Audio      Peuente de PCI Intel 82371SB a ISA      Puente de procesador Intel 82441FX Pentium(R) Pro a PCI      VirtualBox Device                                                                                                    |  |
| Adaptador de escritorio Intel(R) PRO/1000 MT  Batería con método de control compatible con ACPI de Microsoft  Controladora ATA de serie AHCI 1.0 estándar  Controladora de bus serie universal(USB)  Alle Controladora de High Definition Audio  Alle Puente de PCI Intel 82371SB a ISA  Alle Puente de procesador Intel 82441FX Pentium(R) Pro a PCI  VirtualBox Device                                                                                                    |  |
| Batería con método de control compatible con ACPI de Microsoft      Gontroladora ATA de serie AHCI 1.0 estándar      Gontroladora de bus serie universal(USB)      Source Controladora de High Definition Audio      Source de PCI Intel 82371SB a ISA      Suerce de procesador Intel 82441FX Pentium(R) Pro a PCI      VirtualBox Device                                                                                                    |  |
| <ul> <li>Controladora ATA de serie AHCI 1.0 estándar</li> <li>Controladora de bus serie universal(USB)</li> <li>Serie Controladora de High Definition Audio</li> <li>Serie Puente de PCI Intel 82371SB a ISA</li> <li>Puente de procesador Intel 82441FX Pentium(R) Pro a PCI</li> <li>VirtualBox Device</li> </ul>                                                                                                    |  |
|                                                                                                    |  |
| > 1♥ Controladora de High Definition Audio<br>> 1♥ Puente de PCI Intel 82371SB a ISA<br>1♥ Puente de procesador Intel 82441FX Pentium(R) Pro a PCI<br>1♥ VirtualBox Device                                                                                                    |  |
| >-¶¥ Puente de PCI Intel 82371SB a ISA<br>¶¥ Puente de procesador Intel 82441FX Pentium(R) Pro a PCI<br>¶¥ VirtualBox Device                                                                                                    |  |
| 1툎 Puente de procesador Intel 82441FX Pentium(R) Pro a PCI<br>1퇻 VirtualBox Device                                                                                                    |  |
|                                                                                                    |  |
|                                                                                                    |  |
| 🔈 📲 VirtualBox Graphics Adapter                                                                                                    |  |
| 🚚 Remote Desktop Device Redirector Bus                                                                                                    |  |

### ORGANITZACIÓ

#### Recursos per tipus o per connexió.

| 🚔 Administrador de dispositivos                                  |          |
|------------------------------------------------------------------|----------|
| Archivo Acción Ver Ayuda                                         |          |
|                                                                  |          |
| ▲ 🚔 clara-PC                                                     | *        |
| 🖬 - 📕 Acceso directo a memoria (DMA)                             |          |
| 🚚 4 Controladora de acceso directo a memoria                     |          |
| 🖬 -🏢 Entrada/salida (E/S)                                        |          |
|                                                                  |          |
| [ 00000000 - 00000CF7] Bus PCI                                   |          |
| [00000020 - 00000021] Controladora programable de interrupciones |          |
|                                                                  |          |
|                                                                  |          |
|                                                                  |          |
|                                                                  |          |
|                                                                  |          |
|                                                                  | =        |
|                                                                  |          |
|                                                                  |          |
|                                                                  |          |
|                                                                  |          |
|                                                                  |          |
|                                                                  |          |
|                                                                  |          |
|                                                                  |          |
|                                                                  |          |
|                                                                  |          |
|                                                                  |          |
| > 📶 Memoria                                                      |          |
| Solicitud de interrupción (IRO)                                  | <b>T</b> |

#### DISPOSITIUS OCULTS

- Dispositiu que el seu controlador està instal·lat però ell no està connectat actualment.
- Ver > Dispositivos ocultos

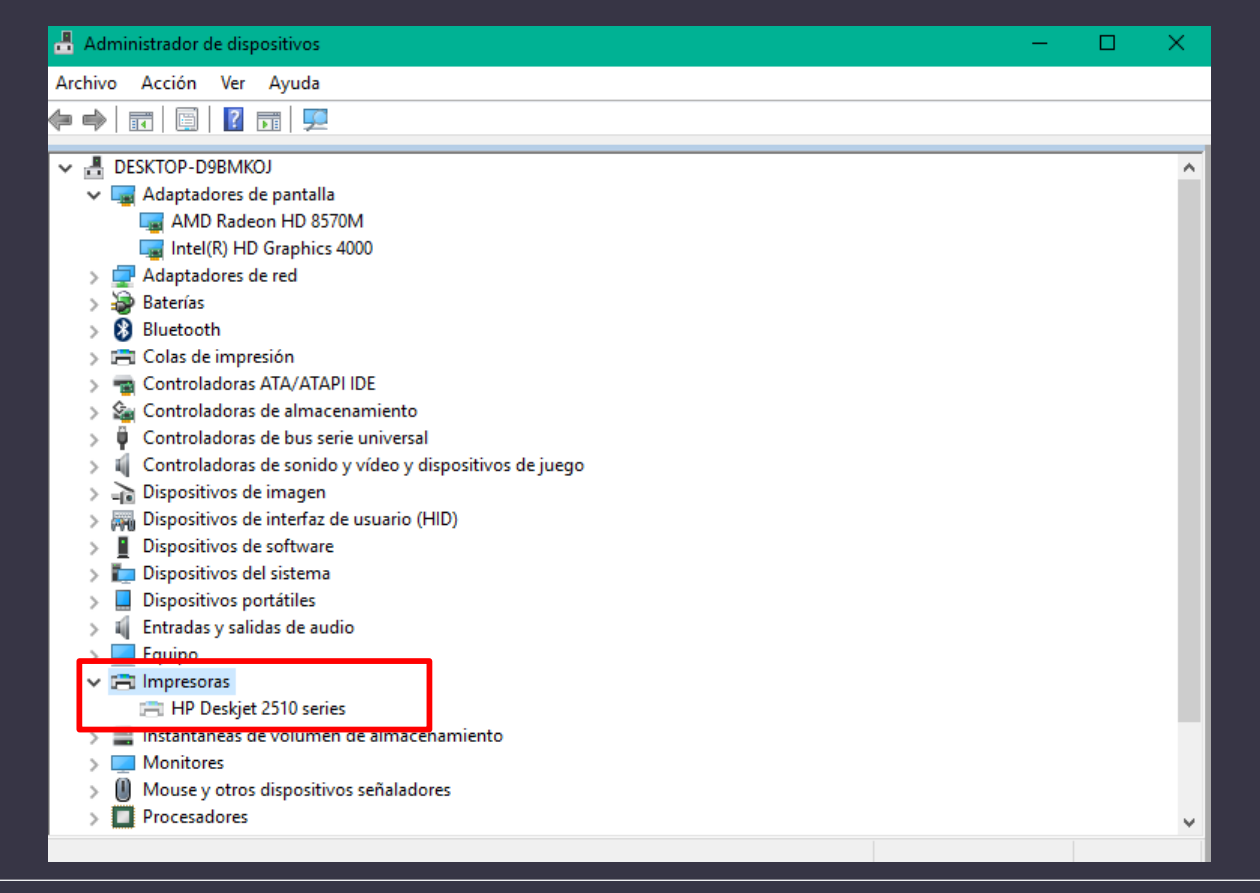

#### CONFIGURACIO DEL DISPOSITIU

- Quan s'instal la un dispositiu Plug and Play, Windows configura automàticament el dispositiu per a que funcioni correctament amb la resta de dispositius instal lats al equip.
- Windows assigna un únic conjunt de recursos del sistema al dispositiu que s'està instal·lant, per exemple:
  - Nombre de línies de petició d'interrupció (IRQ)
  - Canals d'accés directe a memòria (DMA)
  - Direccions de port d'entrada i sortida (E/S)
  - Intervals de direcció de memòria
- També es pot configurar el dispositiu manualment → Windows menys flexible per assignar recursos a altres dispositius de forma automàtica.

#### CONFIGURACIO DEL DISPOSITIU

- Per modificar-la: pestanya RECURSOS
- Si la casella "Usar configuración automática" no està disponible per a deshabilitar-la → NO MODIFICABLE (No es pot assignar un recurs específic)

Importante

Asegúrese de que la nueva configuración no entra en conflicto con ningún otro dispositivo. Si tiene algún conflicto entre dispositivos, aparecerá en la ficha **Recursos** en **Lista de dispositivos en conflicto**.

| opiedades: Mouse            | PS/2 de Microsoft       | ×    |  |  |  |
|-----------------------------|-------------------------|------|--|--|--|
| General Controlad           | or Detalles Recursos    |      |  |  |  |
| Configuración de re         | Mouse PS/2 de Microsoft |      |  |  |  |
| Tipo de recurso             | Configuración           |      |  |  |  |
| IRQ                         | 0x0000000C (12)         |      |  |  |  |
| Configuración<br>basada en: | Configuración actual    | •    |  |  |  |
| Lista de dispositivo        | automática              |      |  |  |  |
| No hay conflictos.          |                         | *    |  |  |  |
|                             |                         | Ŧ    |  |  |  |
|                             | Aceptar Cano            | elar |  |  |  |

### ADMINISTRACIÓ D'ENERGIA

Configurar la forma en que el dispositiu interactua amb les opcions d'energia de Windows.

Propiedades: Mouse compatible con HID General Controlador Detalles Eventos Administración de energía Mouse compatible con HID Permitir que el equipo apague este dispositivo para ahorrar energía Permitir que este dispositivo reactive el equipo

Cancelar

Aceptar

🔽 Nota

La ficha Administración de energía sólo aparecerá para los controladores de dispositivo compatibles con los estándares de las opciones de energía.

## MÉS INFORMACIÓ

• <u>https://technet.microsoft.com/es-es/library/cc754610.aspx</u>